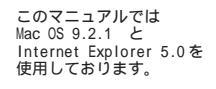

[ 822 ]

お客様の環境により画面表示が違うことがありますが、ご了承いただけますようお願い致します。

| ( 🧮 )ファイル 福集 表示 ウイン                  | ドウ 特別 ヘルフ                   |                                                                                                    |
|--------------------------------------|-----------------------------|----------------------------------------------------------------------------------------------------|
| そのコンピュータについて                         |                             |                                                                                                    |
| 🔊 AirMac                             |                             |                                                                                                    |
| 🛞 Apple DVD Player                   |                             |                                                                                                    |
| 🔊 Apple システム・プロフィール                  |                             |                                                                                                    |
| 🔑 Sherlock 2                         |                             |                                                                                                    |
| ▲ <u>キー配列</u>                        |                             |                                                                                                    |
| 関 コントロールパネル                          | AppleTalk                   |                                                                                                    |
|                                      | LolorSync<br>DialAcciet     |                                                                                                    |
| ● スティッキーズ                            | File Exchange               |                                                                                                    |
|                                      | QuickTime™ 設定               |                                                                                                    |
| 夏 ネットワークフラウサ                         | TCP/IP                      |                                                                                                    |
| ↓↓↓↓↓↓↓↓↓↓↓↓↓↓↓↓↓↓↓↓↓↓↓↓↓↓↓↓↓↓↓↓↓↓↓↓ | USB Printer Sharing         | Contraction of the local division of the local division of the loc |
| C冊 リモートアクセス状況                        | Web 共有                      |                                                                                                    |
|                                      | アッフルメニューオフション<br>マピマニンス     |                                                                                                    |
|                                      | インターネット                     |                                                                                                    |
|                                      | キーチェーンアクセス                  |                                                                                                    |
|                                      | キーボード                       |                                                                                                    |
|                                      | コントロールバー                    |                                                                                                    |
|                                      | サウンド                        |                                                                                                    |
|                                      | 7 7 6 1 7 8 7 8 9 7 7 7 6 1 | and the second second se                                                                                                    |

|                                        | TCP/IP (省略時    | 發定)      |
|----------------------------------------|----------------|----------|
| ~~~~~~~~~~~~~~~~~~~~~~~~~~~~~~~~~~~~~~ | 先: 内藏Ethernet  |          |
|                                        | 法: DHCP サーバを参照 |          |
| DHCP クライアント                            | ID:            |          |
| <b>P</b> アドレ                           | ス: <サーバを参照>    |          |
| サブネットマス                                | ク: <サーバを参照>    |          |
| ルータアドレ                                 | ス: <サーバを参照>    |          |
| ネームサーバアドレ                              | ス: <サ-バを参照>    | 検索ドメイン名: |
| 0                                      |                |          |

STEP1

最初にネットワークの設定をします。 [アップルメニュー] [コントロール パネル] [TCP/IP]の順でクリック します。

設定に必要な [ ユーザ ID ( 接続 ID )] [ ユーザ パスワード ( 接続パスワード )] [ DNS アドレス ] 等のお客様個別の情報は 【 ODN サービスご利用の ご案内】もしくは 【 ODN アプリケーションサービ スご利用のご案内】をご参照ください。設定の際 はお手元にご用意ください。

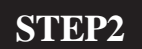

[経由先]は「内蔵 Ethernet」もしくは 「ご使用の LAN 環境」、

[**設定方法**]は[DHCP **サーバを参照**] を選択します。

画面左上の閉じるボタンをクリックします。

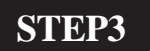

左図の画面が表示されましたら [ **保存** ] をクリックします。

以上でネットワークの設定は完了で す。

保存しない

Aterm DR202C設定マニュアル

変更内容を現在の設定に保存しますか?

キャンセル

保存

∕

Mac OS 9 編

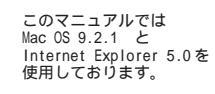

[ 822 ]

### STEP4

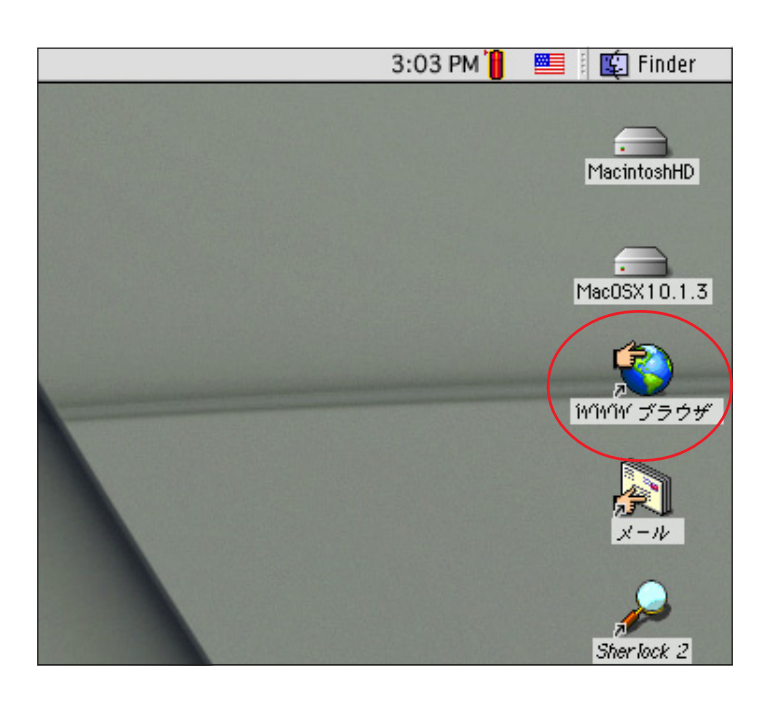

Aterm DR202C のクイック設定ウィザー ド 1 で設定を行います。

[WWW **ブラウザ**] アイコン 2 をダブル クリックし、Internet Explorer を起動しま す。

1

クイック設定ウィザードとは、初めてモデムの電 源を入れた状態(工場出荷時の状態)で一度だけ 起動する設定ウィザードです。

2

[WWWブラウザ]アイコンを削除してしまった場合 は、Macintosh HD内から直接ブラウザを起動して ください。

| ■ 戻る      | <b>)</b><br>進む | (X)<br>PIL    | <b>议</b><br>更新   |   |
|-----------|----------------|---------------|------------------|---|
| アドレス:     | Chttp:         | //192.168.0.1 | $\triangleright$ |   |
| () Live H | ome Page       | @ アップルコ       | ンピュータ            | 0 |
| 411       |                |               |                  |   |
| <u>ət</u> |                |               |                  |   |
| おうと       |                |               |                  |   |
| 9         |                |               |                  |   |
| -         |                |               |                  |   |

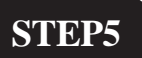

ブラウザの [中止]をクリックし、 標準で設定されている URL を削除後に 「http://192.168.0.1/」(半角小文字)と 入力し、[return]キーを押します。

[ 822 ]

| Aterm DR202C —               | [管理者バスワードの初期設定]                                  |
|------------------------------|--------------------------------------------------|
|                              |                                                  |
| DIRECTSTARは、第三者に             | こよる不意のアクセスや設定変更を防止するため、                          |
| 管理者バスワードを入力し<br>パスワードに使用できるの | てはじめてアクセスできるようになっています。<br>は半角英数字 ハイコン アンダースコアのみで |
| す。名前や生年月日など、                 | 他人から類推されやすい単語を用いることはお控                           |
| えください。<br>                   |                                                  |
|                              |                                                  |
| 【管理者パスワードの初期                 | 期設定】                                             |
| パスワード                        |                                                  |
| パスワード再入力                     |                                                  |
|                              |                                                  |
|                              |                                                  |
|                              |                                                  |
|                              |                                                  |
|                              |                                                  |
|                              |                                                  |
|                              |                                                  |
|                              |                                                  |

セキュリティの通知

▶ セキュリティで保護されていないフォームの送信時に警告をする

す。

(このオプションをオンにするには【初期設定】を選択 し、【セキュリティ】をクリックしてください。)

セキュリティで保護されていないフォームを送信しようとしていま

キャンセル

送信

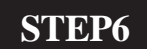

[**パスワード**]と[**パスワード再入力**]に 「**任意のパスワード**」 を半角で入力し [**設定**]をクリックします。

ここでのパスワードは接続パスワードではあり ません。Aterm DR202Cの設定画面にログインする ためのものですのでお客様のお好きなパスワード を設定してください。

今後の設定ログインはここで決定したパスワード で行いますので大切に管理してください。

パスワードを入力すると「…」で表示されます。

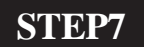

[送信]をクリックします。

左図のメッセージが表示されない場合はそのま ま STEP8 へお進みください。

以降のSTEPで左図のメッセージが表示された場合 も同様に[送信]をクリックして進行してください。

| Aterm DR202C ― [クイック設定ウィザード]                                |                    |  |
|-------------------------------------------------------------|--------------------|--|
| クイック設定ウィザードでは、接続に必要な最低限の設定を行います。<br>                        |                    |  |
| ADSL事業者毎にカスタマイズされた設定を行います。<br>ご利用になる環境に合わせて、設定バターンをお選びください。 |                    |  |
| 【設定ハターン】                                                    |                    |  |
| 設定パターン                                                      |                    |  |
| 接続先の設定を行います。<br>プロバイダから提供され;                                | 、<br>た情報を入力してください。 |  |
| 【接続先の設定】                                                    |                    |  |
| 接続先名                                                        | odn                |  |
| ユーザー名                                                       | zaa00120@odn       |  |
| パスワード                                                       |                    |  |
|                                                             |                    |  |
|                                                             |                    |  |
|                                                             |                    |  |
|                                                             |                    |  |
|                                                             |                    |  |

### STEP8

[設定パターン]は[設定1]を選択しま す。 [接続先名]に「任意の名前」(例:odn) [ユーザー名]に「ユーザID(接続 ID) @odn」(例:zaa00120@odn) [パスワード]に「ユーザパスワード(接 続パスワード)」 を入力します。

[設定]をクリックします。

パスワードを入力すると「…」で表示されます。

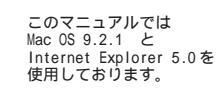

[ 822 ]

| Aterm DR202C — [クイック設定ウィザード(設定中)]         | STEP9                                                                 |
|-------------------------------------------|-----------------------------------------------------------------------|
| 設定を反映させるために、装置が再起動しますので、<br>30秒ほどお待ちください。 | モデムの再起動を行っています。<br>再起動が終了するとメッセージが表示<br>されますのでそれまで 30 秒ほどお待ち<br>ください。 |

STEP10

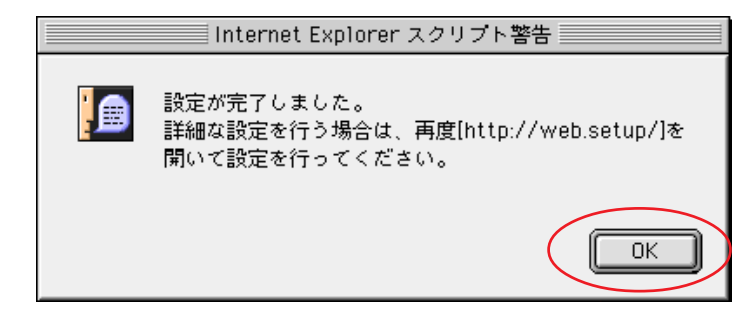

モデムの再起動が終わると左図のメッ セージが表示されますので[OK]をク リックします。

ウィンドウが閉じます。

| 新規ウィンドウ    | ₩N          |  |              |
|------------|-------------|--|--------------|
| ファイルを開く    | жо <b> </b> |  |              |
| 新規アドレス     | ₩L          |  |              |
| 閉じる        | ₩W          |  |              |
| 別名で保存      | ₩S          |  |              |
| 情報を見る      | <b>36</b> 1 |  |              |
| お気に入りのインボ  | - h         |  |              |
| お気に入りのエクス: | ボート         |  |              |
| 用紙設定…      |             |  |              |
| ブリント プレビュー |             |  |              |
| プリント       | ЖР          |  |              |
| オフライン作業    |             |  |              |
|            |             |  | a special    |
| 227        | - XA -      |  | ALCOST COLOR |

#### P11

ムページを閲覧できるか確認しま

**イル**] [新規ウィンドウ]をク クします.

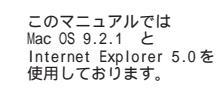

[ 822 ]

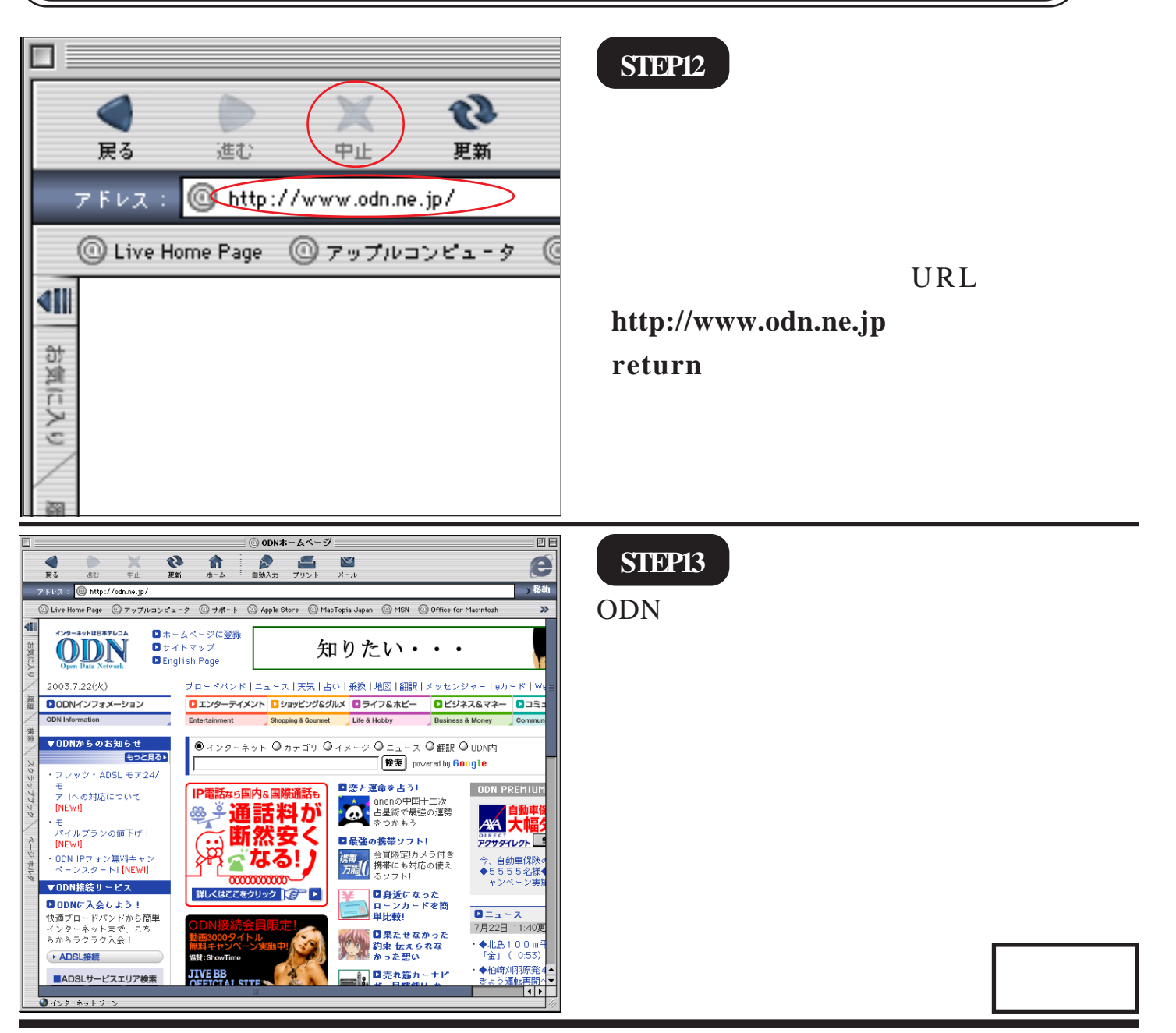

[ 822 ]

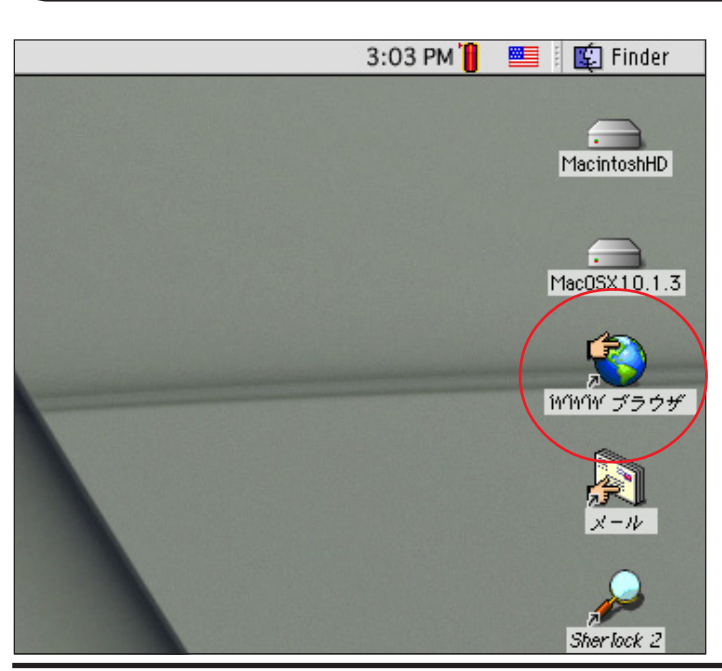

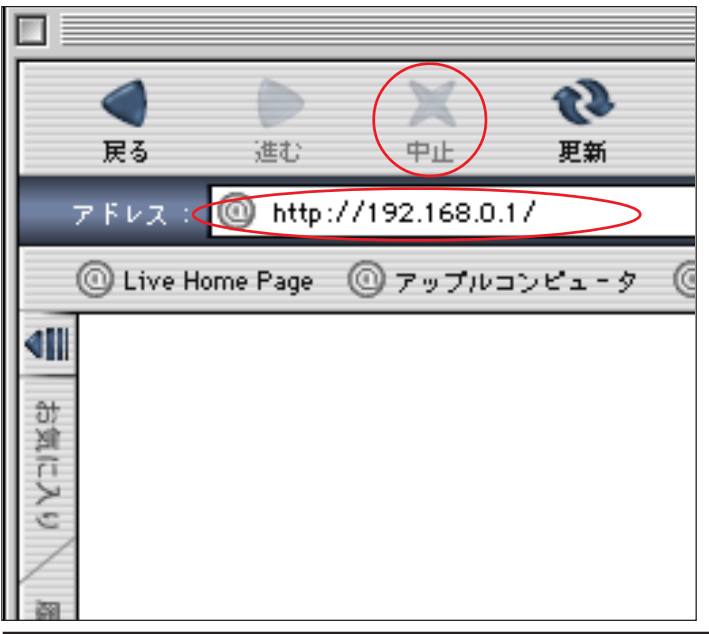

#### 

### STEP1

Aterm DR202C の設定編集、確認を行い ます。

[WWW **ブラウザ**] アイコンをダブルク リックし、Internet Explorer を起動しま す。

クイック設定ウィザードは工場出荷状態でモデ ムにログインした場合のみ起動します。2回目以 降の設定作成、編集、確認は以下の手順に従って ください。

STEP2

ブラウザの [中止]をクリックし、 標準で設定されている URL を削除後に 「http://192.168.0.1/」(半角小文字)と 入力し、[return]キーを押します。

### STEP3

管理者用の ID とパスワードを入力しま す。

[**ユーザー名**]に「admin」、 [**パスワード**]にクイック設定ウィザー ド(P3、STEP6)で設定した 「**任意のパスワード**」 を入力します。

[OK]をクリックします。

パスワードを入力すると「…」で表示されます。

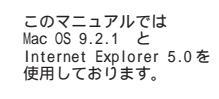

[ 822 ]

| DIRECTSTAR                                                                 |                                     | STEP4                                |
|----------------------------------------------------------------------------|-------------------------------------|--------------------------------------|
| 基本設定<br>(選択してください)<br>基本設定<br>自動技術先の選択設定                                   | Aterm DR202C                        |                                      |
| ADSLモテム設定<br>WAN開自動接続設定<br>情報<br>(JangUIC<ださい) ま<br>メニューー覧                 | クイック設定Web                           | [ <b>クイック設定 Web</b> ]の画面が表示され<br>ます。 |
| このボタンをクリックして<br>設定を登録します <u>。</u><br>[DIRECTSTARを再起動し<br>ます。]<br><u>登録</u> | 左のフレームから設定項目を選択して、<br>設定をスタートしましょう。 |                                      |
|                                                                            | 【装置情報】                              | 画面左側の [基本設定]より [基本設                  |
| (HIU @                                                                     | 装置名 DIRECTSTAR-0B009D               |                                      |
|                                                                            | 動作モード PPPoA                         |                                      |
|                                                                            | 1g統元名 OUT<br>接続状態 回線接続中             |                                      |
|                                                                            | PPPoEブリッ<br>ジ 未接続<br>接続状態           |                                      |
|                                                                            |                                     |                                      |

| DIRECTSTAR<br>基本設定<br>(個用してくだきい) ↓<br>(個用してくだきい) ↓<br>(個用してくだきい) ↓<br>メンテナンス                                           | Aterm DR202C     - [基本設定]       【動作モード】               PPPoEブリッジ               | STEP5                                                                                  |
|----------------------------------------------------------------------------------------------------|-------------------------------------------------------------------------------|----------------------------------------------------------------------------------------|
| ( GBRUてください) ↓<br>精優<br>( GBRUてください) ↓<br>メニューー覧<br>このボタンをクリックして<br>防定を登録します。<br>[DIRECTSTARを再起動し<br>ます。]<br>登録<br>開じる | 【自動接続】<br>接続モード<br>一 設定】 (注)<br>(注)<br>(注)<br>(注)<br>(注)<br>(注)<br>(注)<br>(注) | [ <b>動作モード</b> ]は [PPPoA <b>モード</b> ]、<br>[ <b>接続モード</b> ]は [ <b>常時接続</b> ]を選択し<br>ます。 |
|                                                                                                    |                                                                               | 【 <b>設定</b> ] をクリックします。                                                                |

| DIRECT STAR                                                  | Aterm DR202C — [基本設定]                                                             |
|--------------------------------------------------------------|-----------------------------------------------------------------------------------|
| <u>基本設定</u><br>(選択してください)<br>基本設定<br>自動模続先の選択設定<br>ADSLモデム設定 | 登録内容を更新しました。<br>すべての設定を終了後、[登録]ボタンを押すか、<br>DIRECTSTARの再起動を行ってください。設定が有効に<br>なります。 |
| WAN側自動接続設定<br><b>信程</b><br>(通択してください) ◆<br>メニューー覧            | 【動作モード】<br>動作モード PPPoAモード ◆<br>PPPoEブリッジ しない ◆                                    |
| このボタンをクリックして<br>設定を登録します。<br>[DIRECTSTARを再起動し<br>ます。]        | 【自動接続】<br>接続モード 【常時接続 ◆】                                                          |
|                                                              | 設定)変更前に戻す                                                                         |
|                                                              | 「トップページへ戻る」                                                                       |
|                                                              |                                                                                   |
|                                                              |                                                                                   |

**STEP6** 

画面左側の [基本設定]より [WAN 側 自動接続設定]を選択します。

[ 822 ]

## STEP7

| DIRECTSTAR                                           | Aterm DR202C — 【₩AN側自動接続設定(ADSL)】<br>編集する接続先 接続設定1 🔶 |
|------------------------------------------------------|------------------------------------------------------|
| 基本設定<br>(選択してください) ↓                                 |                                                      |
| (選択してください) 🗘                                         | 【接続先の設定】                                             |
| メンテナンス                                               | 接続先名                                                 |
| G選択してください) 🔶                                         | ユーザー名 <2aa00120                                      |
| 情報                                                   |                                                      |
| G課択してください) ◆<br>メニュー一覧                               | [IP7FL]                                              |
|                                                      | IPアドレスの自動取得 🚺 使用する                                   |
| このボタンをクリックして<br>設定を登録します。<br>[DIRECTSTARを再起動し<br>キォー | IPTFLA                                               |
| 2843                                                 | 【ネームサーバ】                                             |
| <u></u>                                              | サーバから割り当てられたア (四) キャナマ                               |
| (11 m m)                                             | FLA                                                  |
| (MUS)                                                | プライマリDNS                                             |
|                                                      | セカンダリDNS                                             |
|                                                      | 【認証時の暗号化】                                            |
|                                                      | ●酵号化されていないバスワード<br>(PAP)                             |
|                                                      | 暗号化方法<br>の チャレンジハンドシェーク<br>認証プロトコル(CHAP)             |
|                                                      | ○ 自動認証                                               |
|                                                      | 【接続先の切断】                                             |
|                                                      | 自動切断 🗌 使用する                                          |
|                                                      | 自動切断するまでの時間(秒) 160                                   |
|                                                      | []注意] []夏更前(-英子)                                     |
|                                                      | トップページへ戻る                                            |

[接続先名]に「任意の名前」(例:odn) [ユーザー名]に「ユーザID(接続ID) @odn」(例:zaa00120@odn) [パスワード]に「ユーザパスワード(接 続パスワード)」 を入力します。 [IP アドレスの自動取得]の[使用す る]にチェックを入れます。 [サーバから割り当てられたアドレス] の[使用する]にチェックを入れます。 [暗号化方法]は「暗号化されていない パスワード(PAP)」を選択します。

パスワードを入力すると「…」で表示されます。

| DIFECTOR<br>SALE<br>Marc (CREW) 2<br>Marc (CREW) 2<br>Marc | Aterm DR202C       - 【WAN預的報報設置(ADSL)]         建築すら接続、施税設定       主要、ち接続、施税設定         登録内容を更新しました。<br>すべての設定を終了後、【登録]ボタンを押すか、<br>DRECTSTARO再起動を行ってください。設定が有効に<br>なります。         10Rとの意定】         一時大小の意定】         10アドレス         10アドレス回動設備         10アドレス         10アドレス         10日の目的設備         10日の目的設備         10日の目的設備         10日の目的設備         10日の目的設備         10日の目的         10日の目的         10日の目の         11日の         11日の         12日の         12日の | <b>STEP8</b><br>画面左側の [ <b>登録</b> ] をクリックします。 |
|----------------------------------------------------------------------------------------------------|----------------------------------------------------------------------------------------------------|-----------------------------------------------|
|                                                                                                    | <ul> <li>○ 日 NNA 644</li> <li>【検装先の15新】</li> <li>自動切断</li> <li>□ 使用する</li> <li>○ 自動切断するまでの時間(材)</li> <li>160</li> </ul>                                                                                                    |                                               |
| -                                                                                                    | (記) (天戸前に貫丁)<br>(トップページへ戻る)                                                                                                    |                                               |

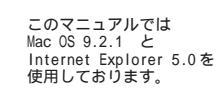

[ 822 ]

| DIRECTSTARを再載<br>すべての設定が終了                                                                                                    | ■ Internet Explorer スクリプトの確認<br>■<br>記動します。よろしいですか?<br>していない場合は[キャンセル]をクリックし、設定を継続してくださ             | STEP9                                                                        |
|----------------------------------------------------------------------------------------------------|----------------------------------------------------------------------------------------------------|------------------------------------------------------------------------------|
| DIRECTSTAR<br>再起動には30<br>一度ブラウザを                                                                                                    | キャンセル<br>Internet Explorer スクリプトの警告<br>を再起動中です。<br>秒ほど要します。<br>終了しDIRECTSTAR起動後、ブラウザを起動してください<br>OK | <ul> <li>設定を有効にするために、モデムを再<br/>起動します。</li> <li>左図の順に[OK]をクリックします。</li> </ul> |
| DIRECTORY<br>2.500<br>2.000<br>2.0000<br>2.000<br>2.0000<br>2.000<br>2.0000<br>2.0000<br>2.0000<br>2.0000<br>2.0000<br>2.0000<br>2.0000<br>2.0000<br>2.0000<br>2.0000<br>2.0000 | Aterm DR202C         - 【VANB19 MBK82B2 (ADSL.)]                                                     | STEP10<br>画面左側の [ <b>閉じる</b> ] をクリックしま<br>す。                                 |

| Internet Explorer スクリプトの確認                                               |
|--------------------------------------------------------------------------|
| 設定変更を行った場合は、先に「登録」を行ってください。このまま閉じると、設定内容が有効になりません。<br>ブラウザを閉じます。よろしいですか? |
| キャンセル OK                                                                 |

### STEP11

左図のメッセージが表示されますので [OK]をクリックします。

ウィンドウが閉じます。

最後に P4、STEP11 ~ P5、STEP13 を参考 にホームページの表示を確認をしてく ださい。

終了